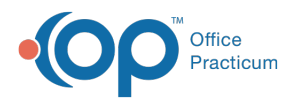

## Important Content Update Message

We are currently updating the OP Help Center content for the release of OP 20. OP 20 (official version 20.0.x) is the certified, 2015 Edition, version of the Office Practicum software. This is displayed in your software (**Help tab > About**) and in the Help Center tab labeled Version 20.0. We appreciate your patience as we continue to update all of our content.

## How do I add a favorite lab order to the eLabs Preference List?

Last Modified on 02/10/2020 2:01 pm EST

**Warning**: This information is intended only for clients currently in the implementation or production phase with OP eLabs functionality.

Search for and select the lab in the Test(s) section of the eLabs Order Form. Then, clickUse Selected and Save to Preferences. The lab will appear as one of your preferred labs moving forward.

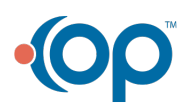